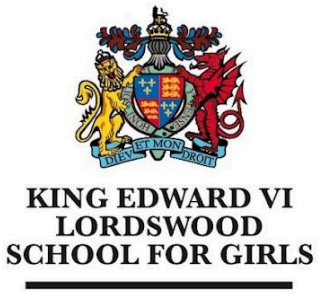

Educational excellence for our City

King Edward VI Lordswood School for Girls, Knightlow Road, Harborne, B17 8QB

Tel: 0121 429 2838

office@lsg.kevibham.org www.lsg.kevibham.org

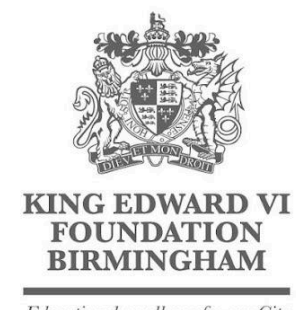

Educational excellence for our City

## Connecting Your Apple iPad or iPhone to the LSG BYOD Network

Open "Settings > Wi-Fi" and select the "LSG BYOD" wireless network.

You will be then prompted for a username and password - please enter the same username and password you use to log in to the school computers, then click "Join"

| Settings Wi-Fi         | Edit               |                                   |
|------------------------|--------------------|-----------------------------------|
| Wi-Fi                  |                    | Enter the password for "LSG BYOD" |
| NETWORKS               |                    | Cancel Enter Password Join        |
| KEVI Trust Staff       | ê <del>≈</del> (i) |                                   |
| Lordswood Girls School | 🔒 🗢 i              |                                   |
| LSG BYOD               | 🔒 🗢 i              | Osemane J.smith                   |
| LSG Guest              | 🔒 🗢 i              | Password                          |
| LSG Lettings           | 🔒 🗢 i              |                                   |
| Other                  |                    |                                   |
|                        |                    |                                   |

You will be asked to trust a security certificate - do this by clicking "Trust" in the top right corner of the next screen. You will be then taken to a confirmation screen to provide consent. If this page doesn't popup, disconnect and reconnect your WiFi.

| Cancel   | Certificate                                             | Trust    | Volume to LSG BYOD<br>You have been granted access to the KEVI Lordswood<br>School for Girls Bring Your Own Device (BYOD) wireless<br>network for use whilst you are on site. In order to safely use<br>the RYOD patient' we ask wur to instell a coording |
|----------|---------------------------------------------------------|----------|----------------------------------------------------------------------------------------------------|
|          | Isg.kevibham.org<br>Issued by Go Daddy Secure Certifica | te Autho | certificate that will allow you securely browse the internet.<br>You will be prompted to install this certificate once you<br>agree to the following terms.<br>You must consent to the following to access the                                             |
| Expires  | Not Trusted<br>08/01/2025, 11:35:47                     |          | Please note, in order to keep other users of our BYOD                                                                                                    |
| More Det | ails                                                    | >        | network safe, we monitor usage and filter out any illegal and<br>inappropriate content. By connecting to this network you are<br>agreeing to these conditions.                                                                                             |
|          |                                                         |          | Continue to the Internet                                                                                                    |

Headteacher: Mrs Kerry Cooney

King Edward VI Lordswood School for Girls is part of the King Edward VI Academy Trust Birmingham, a charitable company limited by guarantee. Registered No. 10654935. Registered Office: Foundation Office, Edgbaston Park Road, Birmingham B15 2UD. Registered in England and Wales. From here you will be prompted to install the wifi security certificate. This certificate will enable us to provide you with secure, filtered connectivity whilst ensuring any inappropriate or illegal content can't be accessed (This will only need to be done once). To do this, please click on the link provided on the landing page that has just appeared on your device (also shown below)

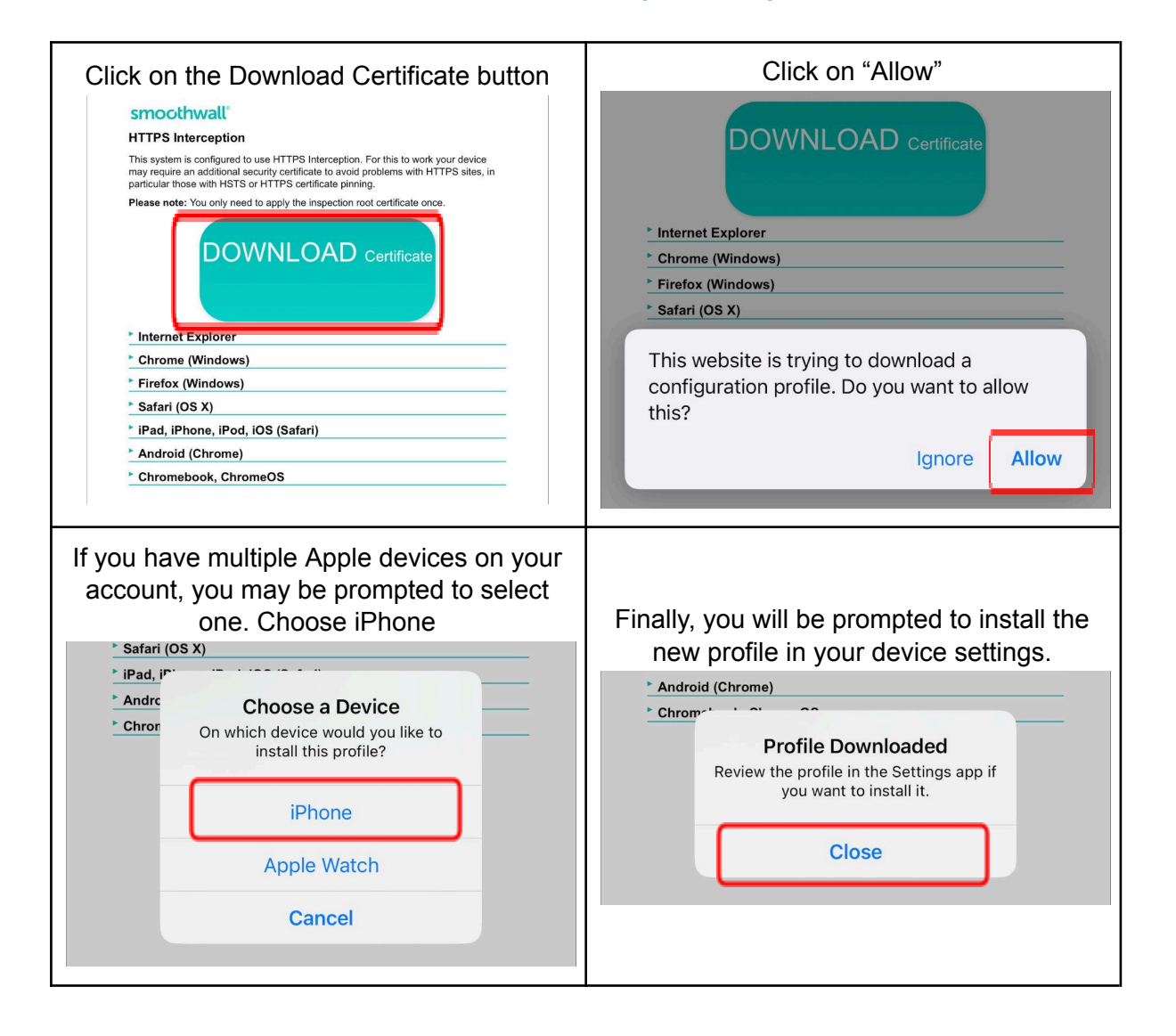

## http://smoothwall.lordswoodgirls.co.uk/getmitm

In your Settings page, you will see a "Profile Downloaded" section. Click on this and then follow the on screen prompts to install the profile on your device.

| Cancel                    | Install Profile                                                                              | Install | Cancel                                                                                           | Warning                                                                                                    | Install                                          |
|---------------------------|----------------------------------------------------------------------------------------------|---------|--------------------------------------------------------------------------------------------------|----------------------------------------------------------------------------------------------------|--------------------------------------------------|
| Signed by s<br>Contains C | smoothwall.lordswoodgirls.<br>smoothwall.lordswoodgirls.co.uk<br>Not Verified<br>Certificate | co.uk   | UNMANAGED<br>Installing the<br>"smoothwall<br>the list of tru<br>This certifica<br>until you ena | ROOT CERTIFICATE<br>certificate<br>lordswoodgirls.co.uk" wi<br>sted certificates on your<br>ate will not be trusted for<br>ble it in Certificate Trust | ll add it to<br>iPhone.<br>websites<br>Settings. |
| More De                   | etails<br>Remove Downloaded Prof                                                             | file    | UNVERIFIED F<br>The authenti<br>"smoothwall<br>verified.                                         | ROFILE<br>city of<br>lordswoodgirls.co.uk″ ca                                                                                                    | nnot be                                          |
|                           |                                                                                              |         |                                                                                                  | Profile Installed                                                                                                    | Done                                             |
|                           | Install                                                                                      |         | Signed by smoo<br>Verifi                                                                         | oothwall.lordswoodgirls.co<br>thwall.lordswoodgirls.co.uk<br>ed ✓                                                                                      | o.uk                                             |
|                           |                                                                                              |         | Contains Certi<br>More Detai                                                                     | ls                                                                                                    | >                                                |

The final step is to allow your device to "Trust" the certificate that we have just installed. To do this, go to "Settings > General > About > Certificate Trust Settings"

Next to the "smoothwall.lordswoodgirls.co.uk" certificate click on the slider to enable full trust

| 16:03 <b>- 7</b>                        | <b>? .</b> , | ENABLE FULL TRUST FOR ROOT CERTIFICATES                                                                                                    |
|-----------------------------------------|--------------|----------------------------------------------------------------------------------------------------|
| About Certificate Trust Settings        |              | smoothwall.lordswoodgirls.co.uk                                                                                                    |
| Trust Store Version 20230               | 71300        | Learn more about trusted certificates                                                                                                    |
| Trust Asset Version                     | 1002         |                                                                                                    |
| ENABLE FULL TRUST FOR ROOT CERTIFICATES |              | Root Certificate<br>Warning: enabling this certificate for<br>websites will allow third parties to view<br>any private data sent to websites. |
| Learn more about trusted certificates   |              | Cancel Continue                                                                                                    |

You will need to confirm this action by selecting "Continue". Once you have done this, you will be fully authenticated on the network and able to use the internet.